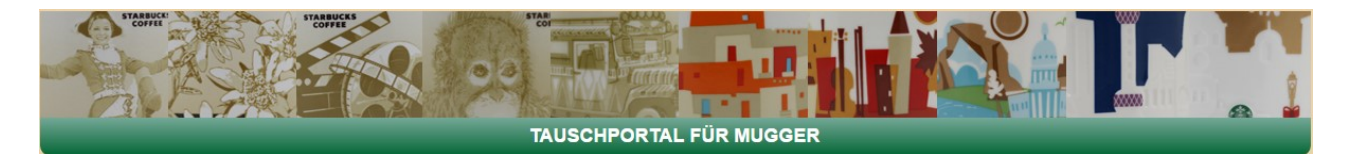

# Funktionsbeschreibung zum Mugger - Portal

## Willkommen bei unserem Mugger-Portal http://mugs.m-blass.de

Diese Internetseite (das Portal) dient weltweit allen Sammlern von Starbucks-Tassen. Da die Vielzahl verschiedener Tassenserien den Rahmen und die zeitlichen Möglichkeiten sprengen würde, werden hier nur die Serien "**Icon 08**", "**You Are Here**" und "**Relief**" unterstützt.

Jeder Interessierte kann sich kostenlos registrieren.

Mit der Registrierung stehen eine Vielzahl von Funktionen zur Verfügung, die in dieser Anleitung detailliert erklärt werden. Daher werden hier nur die wichtigsten Funktionen aufgelistet:

- Verwaltung der eigenen Sammlung(en)
- Information über neue Ausgaben der o.g. Tassenserien
- Bereitstellung eines Links, den man an Jeden weitergeben kann und der zeigt, welche Tassen man besitzt, sucht oder zum Tausch anbietet.
- Anzeige, welcher Sammler eine bestimmte Tasse sucht bzw. zum Tausch anbietet
- Anzeige, welche Tauschmöglichkeiten mit anderen Sammlern bestehen.
- Alle Listen werden auch druckfähig bzw. als Excel-Export angeboten.
- Liste aller nicht mehr hergestellten Tassen (inkl. Seltenheitsskala)
- Links zu Fälschungen, Liste vertrauenswürdiger Sammler, Facebook-Gruppen u.v.a.m.

Eure Daten werden nicht an andere weitergegeben.

Nur ebenfalls registrierten Sammlern stehen diese im Rahmen der Informationssuche und der Kontaktaufnahme zur Verfügung.

Solltet Ihr Anregungen zu dieser Seite oder Ergänzungen haben oder Fehler finden oder Fragen zu bestimmten Funktionen, schreibt bitte eine Mail an mugs@m-blass.de

Und nun viel Spaß mit der Internetseite und den vielen Starbucks-Tassen.

Michael Blass

Veränderungen zur Vorversion (1.1):Neu:Seite 16:Seite 19:Voting

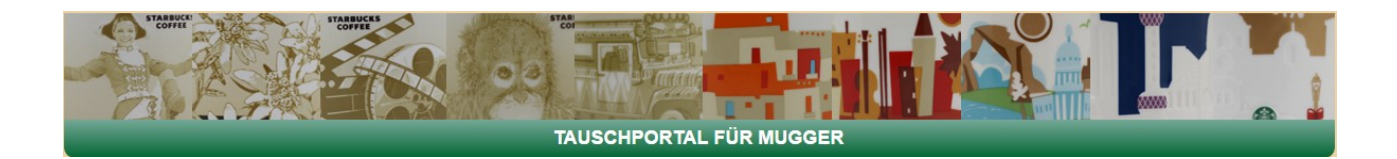

# **Die Startseite**

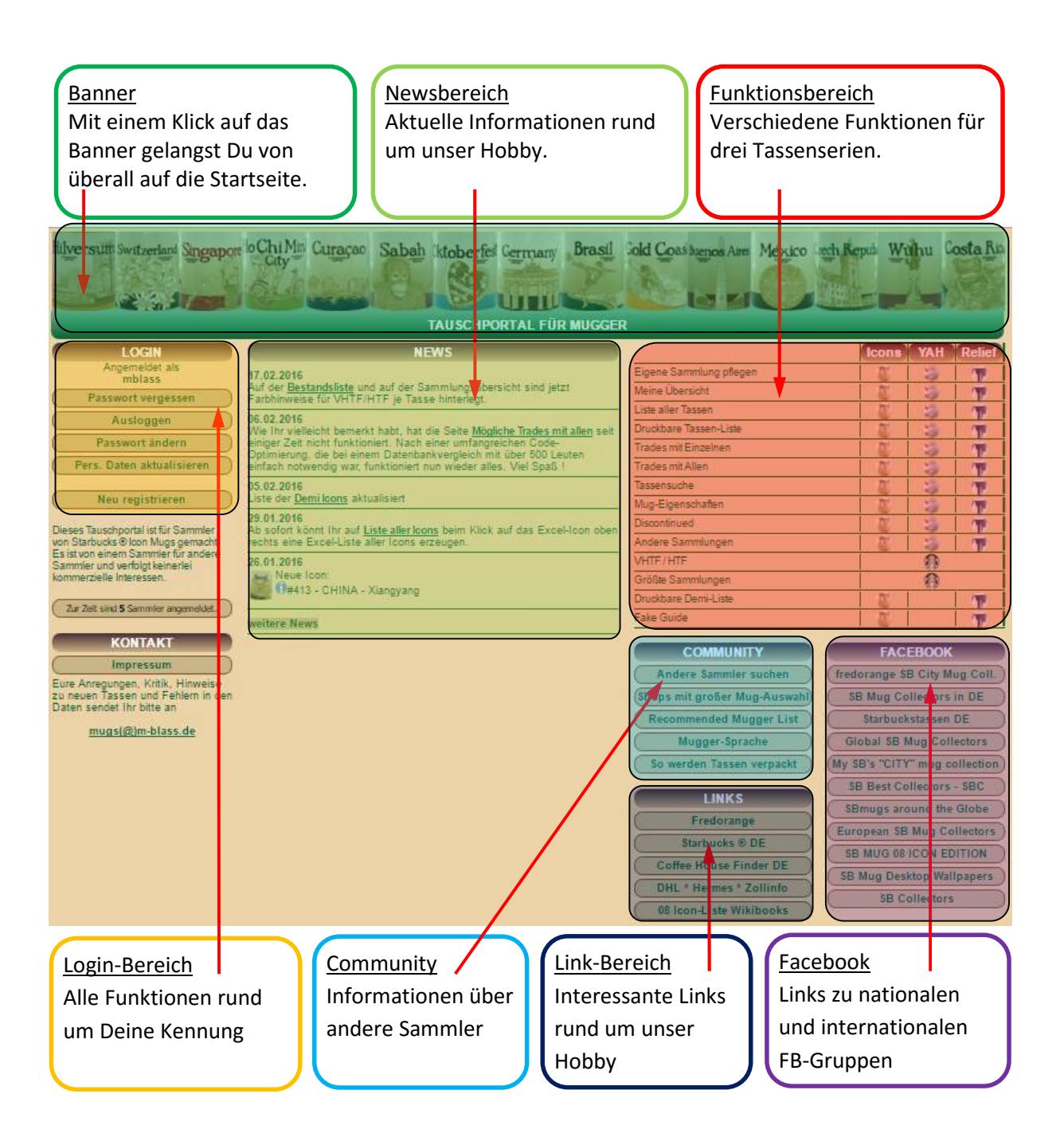

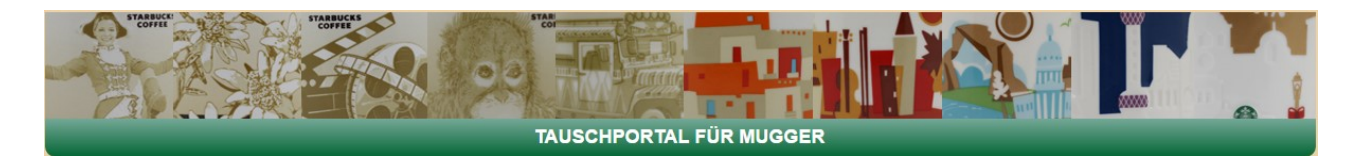

# Login-Bereich

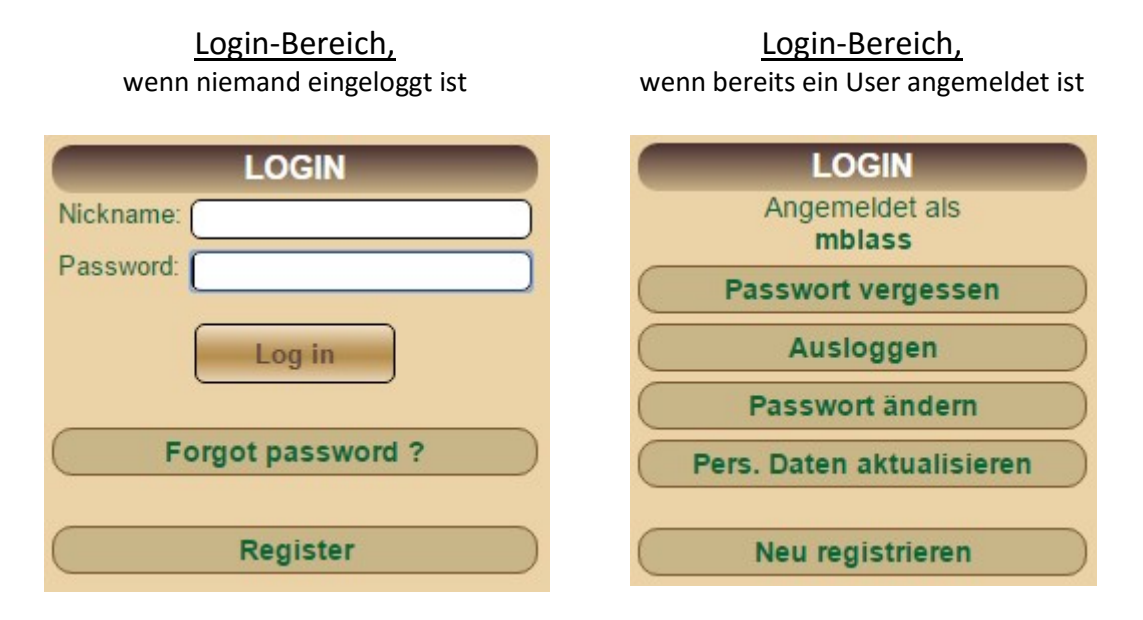

Unabhängig davon, ob bereits jemand eingeloggt ist, steht die Funktion "Register" zur Verfügung.

| Bitte w                | ählen Sie die Sprache | Wähle die Sprache, in der Dir unser                                       |
|------------------------|-----------------------|---------------------------------------------------------------------------|
|                        |                       | Tassenportal zukünftig angezeigt werden soll. Auswahl: deutsch / englisch |
| Oblig                  | jatorische Angaben    |                                                                           |
| Nickname :             |                       | Denke Dir einen "Nickname" aus.                                           |
| Vorname :              |                       | Gib Deinen Vornamen an.                                                   |
| Nachname :             |                       | Gib Deinen Nachnamen an.                                                  |
| Passwort :             |                       | Denke Dir ein Passwort aus.                                               |
| Passwort wiederholen : |                       | Wiederhole dieses Passwort.                                               |
| Email-Adresse :        |                       | Gib Deine e-Mail-Adresse an.                                              |
| Fre                    | eiwillige Angaben     |                                                                           |
| Land :                 | Please select         | Wähle das Land aus, in dem Du lebst.                                      |
| Wohnort :              |                       | Gib die Stadt ein, in der Du lebst.                                       |
| Homepage :             |                       | Solltest Du eine Homepage und eine                                        |
| Facebook-Seite :       |                       | Facebook-Seite haben, gib diese ein.                                      |
| Registri               | Zurücksetzen          | (jeweils die gesamte URL).                                                |

## Neu registrieren

Die e-Mail-Adresse wird benötigt, um Dir ggf. ein neues Passwort zusenden zu können. Außerdem bietet sie anderen Sammlern die Möglichkeit, mit Dir in Kontakt zu treten. Über Deinen Facebook-Account können andere Sammler ebenfalls mit Dir in Kontakt treten.

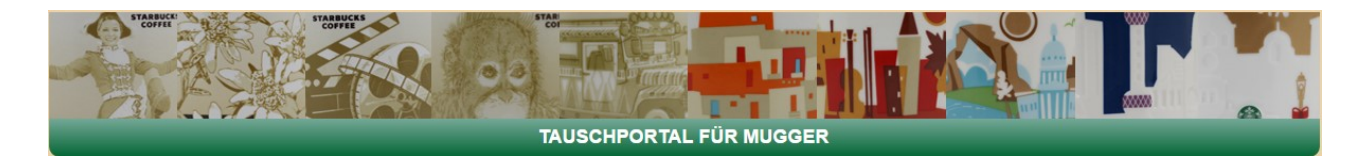

#### Passwort vergessen

| Nickname : |            |
|------------|------------|
|            | Abschicken |

Falls Du Dein Passwort vergessen hast, gib hier Deinen Nickname an.

Es wird Dir dann an die bei der Registrierung angegebene e-Mail-Adresse automatisch ein neues Passwort zugesendet.

## Passwort ändern

| Altes Passwort :             |         |
|------------------------------|---------|
| Neues Passwort :             |         |
| Neues Passwort wiederholen : |         |
| PW                           | aendern |

Um Dein altes Passwort zu ändern (z. B. das etwas kryptische, das Dir per e-Mail zugesendet wurde), nutze diese Funktion. Gib das alte Passwort ein, dann das gewünschte neue und wiederhole das neue. Ab sofort ist das neue Passwort gültig.

| Obligatorische Angaben |                                                                    |  |
|------------------------|--------------------------------------------------------------------|--|
| Nickname :             | mblass                                                             |  |
| Vorname :              | Michael                                                            |  |
| Nachname :             | Blass                                                              |  |
| Email-Adresse :        | mugs@m-blass.de                                                    |  |
| Sprache *              | • DE                                                               |  |
|                        | O EN                                                               |  |
|                        | Freiwillige Angaben                                                |  |
| Land :                 | Germany                                                            |  |
| Wohnort :              | Berlin                                                             |  |
| Homonago               |                                                                    |  |
| nomepage .             | http://mugs.m-blass.de                                             |  |
| Facebook-Seite :       | http://mugs.m-blass.de<br>https://www.facebook.com/michael.blass.5 |  |

#### Persönliche Daten aktualisieren

Deine persönliche Daten kannst Du jederzeit mit dieser Funktion aktualisieren. Bereits vorhandene Daten werden angezeigt. Der Nickname kann nicht mehr geändert werden.

Alle anderen Daten wie z. B. auch die Sprache, in der das Tassenportal erscheinen soll oder die e-Mail-Adresse, an die ein neues Passwort gesendet werden soll, können hier angepasst werden.

#### <u>Ausloggen</u>

Ausloggen

Durch "Ausloggen" wird die Sitzung beendet.

| Funktionsbeschreibung  | Version 1.2       | Seite 4 / 21 |
|------------------------|-------------------|--------------|
| http://mugs.m-blass.de | Stand: 12.04.2016 |              |

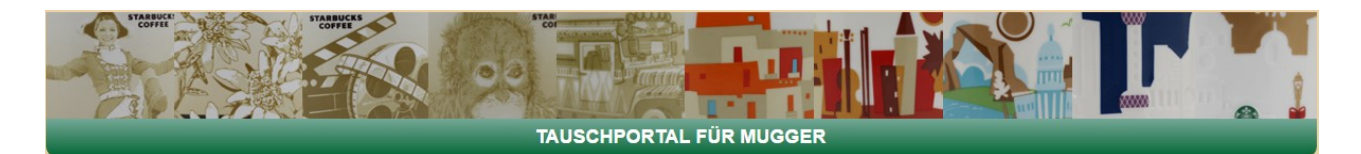

# **News-Bereich**

| NEWS                                                                                                    |
|----------------------------------------------------------------------------------------------------|
| <b>17.02.2016</b><br>Auf der <u>Bestandsliste</u> und auf der Sammlungsübersicht sind jetzt<br>Farbhinweise für VHTF/HTF je Tasse hinterlegt.                                                                                                    |
| 06.02.2016<br>Wie Ihr vielleicht bemerkt habt, hat die Seite <u>Mögliche Trades mit allen</u><br>seit einiger Zeit nicht funktioniert. Nach einer umfangreichen Code-<br>Optimierung, die bei einem Datenbankvergleich mit über 500 Leuten<br>einfach notwendig war, funktioniert nun wieder alles. Viel Spaß ! |
| 05.02.2016<br>Liste der <u>Demi Icons</u> aktualisiert                                                                                                    |
| 29.01.2016<br>Ab sofort könnt Ihr auf <u>Liste aller Icons</u> beim Klick auf das Excel-Icon<br>oben rechts eine Excel-Liste aller Icons erzeugen.                                                                                                    |
| 26.01.2016<br>Neue Icon:<br>1#413 - CHINA - Xiangyang                                                                                                    |
| weitere News                                                                                                    |

Im News-Bereich werden neue Tassen angekündigt, neue Funktionen in diesem Portal erklärt und andere Informationen rund um unser Hobby angezeigt.

Durch Klicken auf den letzten Link "weitere News" gelangst Du zu älteren News.

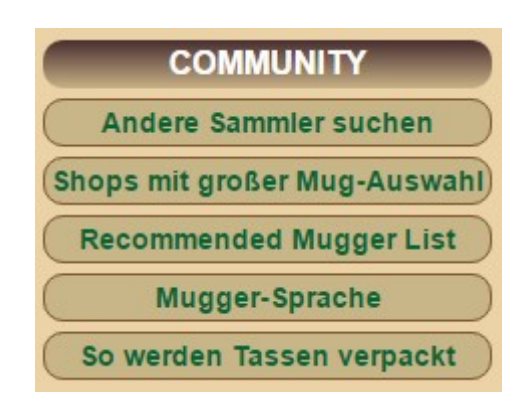

## Community

Im Community-Bereich findest Du

- eine Funktion, mit der Du andere Sammler suchen kannst,
- eine Deutschlandkarte mit einer Liste von Shops, die eine größere Auswahl von Tassen anbieten,
- die Liste von empfohlenen Sammlern (veröffentlicht von B. Wolpers in Facebook),
- ein Mugger-Glossar, d. h. übliche Begriffe aus der Tassenwelt werden hier erklärt,
- einen Link auf ein Youtube-Video, in dem anschaulich erklärt wird, wie Du Tassen für den Versand vorbereitest.

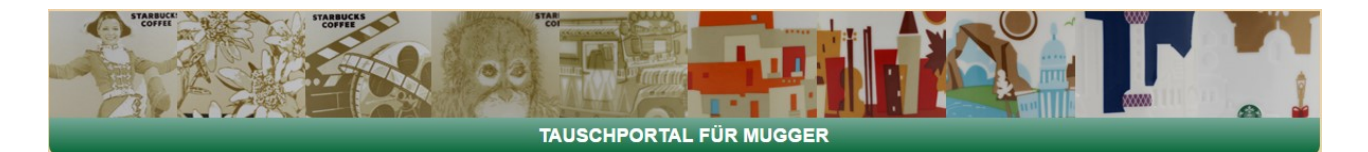

## Andere Sammler suchen

| Alle Sammler eines | Landes auswählen |  |
|--------------------|------------------|--|
| Bitte auswählen    |                  |  |
|                    | Suchen           |  |

Wähle hier ein Land aus, um Dir alle registrierten Sammler dieses Landes anzeigen zu lassen. Dadurch findest Du z. B. Sammler in Deiner Nähe, um Portokosten zu sparen oder direkte Treffen zu vereinbaren.

In der Trefferliste werden alle Sammler des ausgewählten Landes angezeigt.

| Diese Sammler kommen aus Austria |         |  |
|----------------------------------|---------|--|
| Nickname                         | Wohnort |  |
| DaxMArco                         | Vienna  |  |
| 1 Tini                           | Wien    |  |
| Jopantera                        | Wien    |  |

Durch Klick auf das Personen-Icon am Anfang der Zeile erhältst Du Detail-Infos zum Sammler.

Dies funktioniert übrigens überall dort, wo Du das kleine blau-weiße Personen-Icon 😰 findest.

| Informationen zu > mblass < |                        |                   |       |     |          |
|-----------------------------|------------------------|-------------------|-------|-----|----------|
|                             |                        |                   | Icons | YAH | Reliefs  |
| Vorname                     | Michael                | Besitzt           | 273   | 28  | 9        |
| Nachname                    | Blass                  | Erwartet          | 8     | 0   | 0        |
| E-Mail                      | <u>mugs@m-blass.de</u> | Sucht             | 132   | 58  | 0        |
| Land                        | Germany                | Tauscht           | 42    | 1   | 3        |
| Wohnort                     | Berlin                 | Zur Sammlung      | (The  | 0   | <b>P</b> |
| Homepage                    | http://mugs.m-blass.de |                   |       |     |          |
| Facebook                    | https://www.facebook.c | om/michael.blass. | 54    |     |          |
| Registriert seit            | 2013-11-17             |                   |       |     |          |
| Zuletzt aktiv               | heute                  |                   |       |     |          |
| Zur Zeit eingeloggt         | •                      |                   |       |     |          |

## Personen-Details

In den Personen-Details steht u. a. die e-Mail-Adresse des Sammlers, sein Facebook-Account, wann er zuletzt im Portal angemeldet war (dies kann hilfreich bei der Beurteilung sein, ob der Sammler noch aktiv ist), die Anzahl seiner Tassen sowie Links zu den seinen Sammlungsübersichten (Icon, YAH und Relief).

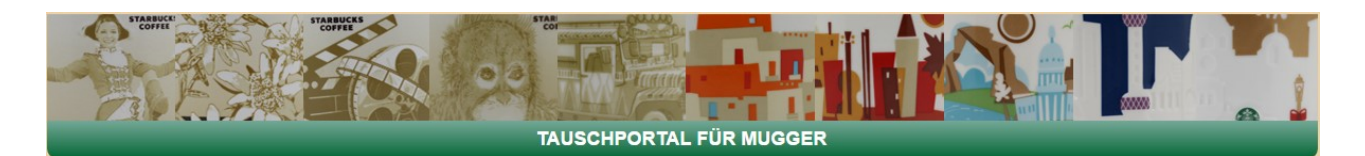

## Favoriten verwalten

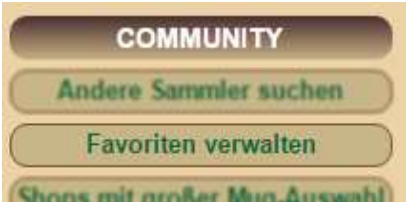

| # | Nickname                                                                                                    | Name       | Vorname | Land        | Wohnort   | )          |
|---|----------------------------------------------------------------------------------------------------|------------|---------|-------------|-----------|------------|
| 1 | 1 mazzi                                                                                                    | Mazzi      | Tanja   | Germany     | Wolfsburg | Löschen    |
| 2 | winniepoohi                                                                                                    | Augustin   | Tina    | Germany     |           | Löschen    |
| 3 | 1 kvo                                                                                                    | Voss       | Katrin  | Germany     | Muenchen  | Löschen    |
| 4 | Preussen                                                                                                    | Apitz      | Th.     | Germany     |           | Löschen    |
| 5 | Inequissimus                                                                                                    | Kanz       | Martin  | Switzerland | Zurich    | Löschen    |
| 6 | 1 lise                                                                                                    | Verrycke   | lise    | -           |           | Löschen    |
| 7 | duytran                                                                                                    | Trần       | Duy     | Vietnam     | Hochiminh | Löschen    |
| 8 | jopantera                                                                                                    | Puehringer | Armin   | Austria     | Wien      | Löschen    |
|   | 19Auge64<br>abbutw<br>ackkro<br>Ada<br>adiiiajalani<br>Adriana<br>Afrodieter<br>AJC<br>Alan<br>Alan<br>Aleks<br>Alex<br>alfrdkairo |            |         |             |           | Hinzufügen |

Über die Auswahlmaske könnt Ihr andere Sammler auswählen, die Ihr als Favoriten markieren könnt. Dies hilft, in der großen Liste aller Sammler alle Euch bekannten Sammler wiederzufinden.

Wählt einen Nickname aus und klickt auf "Hinzufügen". Der Name erscheint dann in der oberen Liste und kann mit "Löschen" jederzeit wieder entfernt werden.

Deine Favoriten werden in allen Listen, in denen Nicknames angezeigt werden, mit einem Stern ausgegeben.

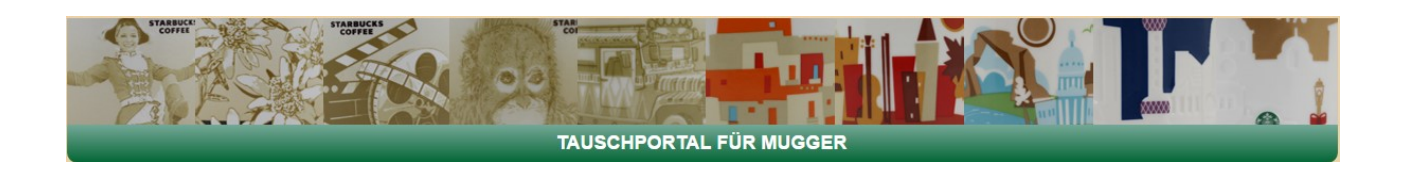

| LINKS                   | FACEBOOK                      |
|-------------------------|-------------------------------|
| Fredorange              | fredorange SB City Mug Coll.  |
| Starbucks ® DE          | SB Mug Collectors in DE       |
| Coffee House Finder DE  | Starbuckstassen DE            |
| DHL * Hermes * Zollinfo | Global SB Mug Collectors      |
| 08 Icon-Liste Wikibooks | My SB's "CITY" mug collection |
|                         | SB Best Collectors - SBC      |
|                         | SBmugs around the Globe       |
|                         | European SB Mug Collectors    |
|                         | SB MUG 08 ICON EDITION        |
|                         | SB Mug Desktop Wallpapers     |
|                         | SB Collectors                 |

# Link-Bereich / Facebook

Im Linkbereich findest Du nützliche Links zur Fredorange-Seite, der "Mutter" aller Tassenseiten, zum Internetauftritt von Starbucks, zu DHL, Hermes und einer weiteren Liste von Icons bei Wikibooks.

Im Facebook-Bereich sind Gruppen, die sich mit unserem Thema beschäftigen, aufgelistet. Die Gruppen sind öffentlich oder geschlossen, national oder international .

Die Liste wird häufig aktualisiert.

0

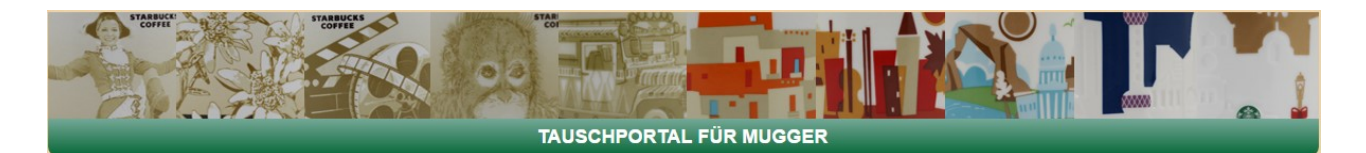

## Funktionsbereich

|                         | Icons                                                                                                    | YAH | Relief |
|-------------------------|----------------------------------------------------------------------------------------------------|-----|--------|
| Eigene Sammlung pflegen | C.                                                                                                    | 1   | 1      |
| Meine Übersicht         |                                                                                                    | 5   |        |
| Liste aller Tassen      | a di la di l | 5   | 1      |
| Druckbare Tassen-Liste  | T.                                                                                                    | 5   |        |
| Trades mit Einzelnen    | T.                                                                                                    | 5   |        |
| Trades mit Allen        | Ũ                                                                                                    | 5   |        |
| Tassensuche             | T                                                                                                    | 1   | T      |
| Mug-Eigenschaften       | T.                                                                                                    |     | T      |
| Discontinued            | T.                                                                                                    | 1   | T      |
| Andere Sammlungen       | C                                                                                                    | 5   |        |
| VHTF / HTF              |                                                                                                    | -   |        |
| Größte Sammlungen       |                                                                                                    |     |        |
| Druckbare Demi-Liste    | T.                                                                                                    |     |        |
| Fake Guide              | T.                                                                                                    |     |        |

Grundsätzliches:

Jede Funktion steht in der Regel für jede der 3 Tassenserien Icon, YAH und Relief zur Verfügung.

Um die gewünschte Serie für die Funktion einzustellen, klicke auf das entsprechende Icon. Innerhalb der Funktion kann meist auch mit dem Serien-Selektor die Serie nochmal gewechselt werden:

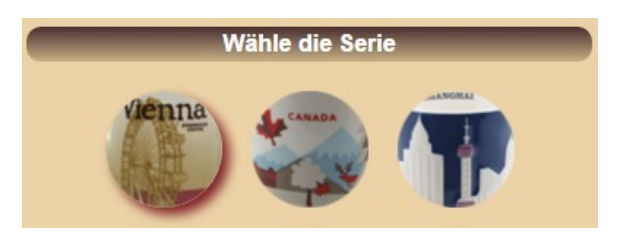

Ist eine Funktion für alle drei Serien gleichermaßen verfügbar, klicke auf das Starbucks-Icon.

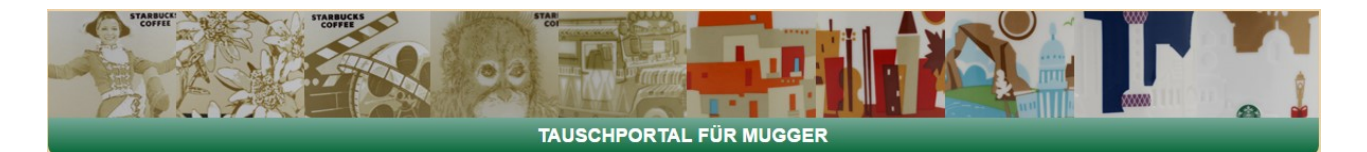

## Eigene Sammlung pflegen

| ARGENTINA (3) |             |
|---------------|-------------|
| Argentina     | • 🗊 🗹 🗌 🔲   |
| Buenos Aires  | • 🕜 🗹 🗆     |
| Rosario       | - 🕜 🗹 🗆 🗆 🗆 |
| ARUBA (1)     |             |
| Aruba         | • 🕜 🗹 🗆     |
| AUSTRALIA (5) |             |
| Australia     | • 🗊 🗹 🔲 🔲 🔲 |
| Brisbane      | • 🕜 🗹 🗆     |
| Gold Coast    | • 🕜 🗹 🗆     |
| Melbourne     | • 🗊 🗹 🗖 🗖   |

Für jede Tasse kannst Du eine von 4 Checkboxen ankreuzen:

- Ju besitzt diese Tasse.
- Ou erwartest diese Tasse in Kürze, ein Tausch wurde bereits vereinbart.
- Q Du suchst diese Tasse.
- **S** Du hast diese Tasse zum Tausch.

Für diese Tasse ist nichts angekreuzt. Entweder interessierst Du Dich nicht für diese Tasse oder
 sie ist erschienen, nachdem Du das letzte Mal Deine Sammlung hier im Portal gepflegt hast.
 In diesen Fällen erscheint in dieser Spalte automatisch ein rotes Hinweiskreuz. X

Wenn Du alle Änderungen eingegeben hast, klicke am Ende der Seite auf "Speichern".

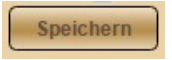

Außerdem kannst Du am Anfang jeder Tassenzeile auf das Bleistiftsymbol 🗹 klicken.

|   | Austria        |           |        |  |  |  |  |  |
|---|----------------|-----------|--------|--|--|--|--|--|
|   | Austria        |           |        |  |  |  |  |  |
| ſ | Meine Sammlung | - Pogular |        |  |  |  |  |  |
|   |                |           | 2008 • |  |  |  |  |  |
|   |                |           |        |  |  |  |  |  |
|   |                |           |        |  |  |  |  |  |
|   | Anzahl:        |           |        |  |  |  |  |  |
|   | Speichern      |           |        |  |  |  |  |  |

Dort kannst Du Details zu Deiner Tasse hinterlegen, z. B. Daten des Bodenaufdruckes (Jahrgang, Serie, Made in...) oder Bemerkungen. In der Zeile "Tausch" kannst Du außerdem die Anzahl Deiner Tauschtassen hinterlegen. Derzeit ist diese Angabe aber noch ohne Funktion. Auch hier muss am Ende auf "Speichern" geklickt werden.

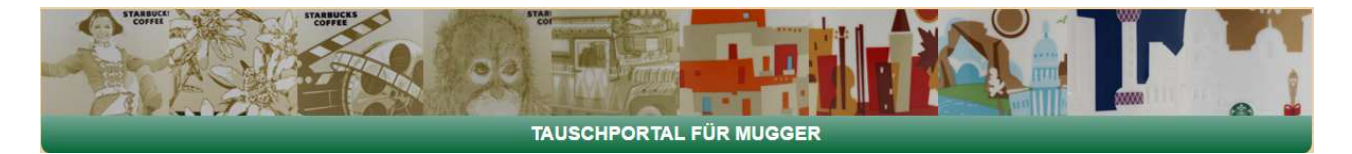

In der Übersicht "Eigene Sammlung pflegen" gibt es außerdem diverse Informationen zur Tasse. Die sog. "HTF-Ampel" zeigt, wie schwer die Tasse zu bekommen ist. (HTF: Hard to Find - schwer zu finden)

- Unmöglich (Impossible)
- Sehr rar (Very rare)
- Rar (Rare)
- Selten (Uncommon)
- Normal (Common)

Daneben kannst Du auf das blaue Info-Icon 🕕 klicken, um Details zur Tasse zu erfahren:

# Tassen-Details

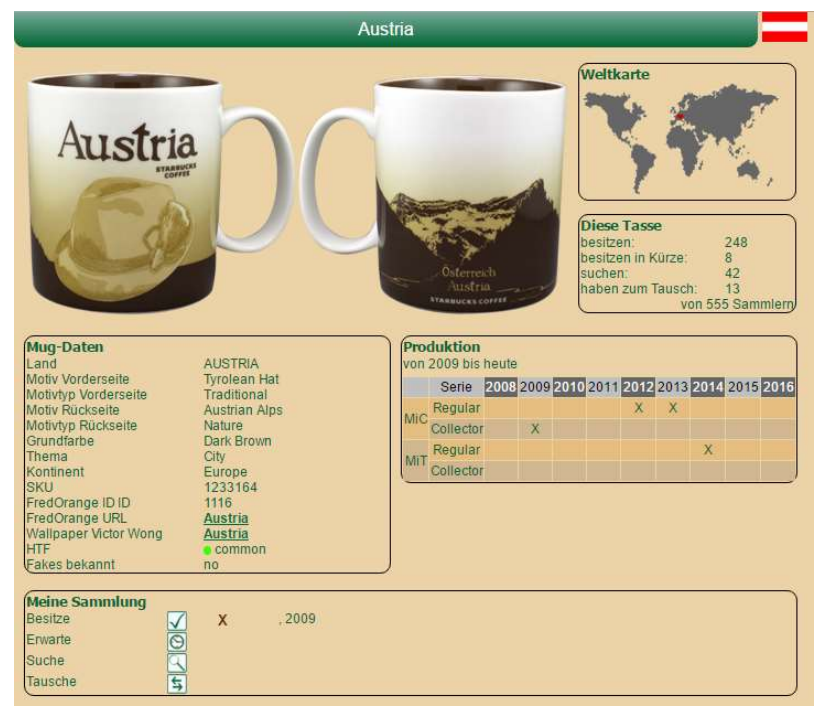

Die Detail-Seite einer Tasse zeigt die Vorder- und Rückseite im Bild, die Flagge des Herkunftslandes und die Position des Landes auf der Weltkarte. Du kannst ablesen, wieviele der registrierten Sammler diese Tasse bereits besitzen, in Kürze erwarten, suchen und zum Tausch anbieten.

Im "Mug-Daten"-Bereich stehen Informationen zum Motiv, die SKU-Nummer sowie Links zu Fredorange und zum Wallpaper von Victor Wong. Auch ein Hinweis zu evtl. bekannten Fälschungen (Fakes) ist enthalten.

Im Bereich "Produktion" siehst Du bekannte Versionen dieser Tasse (Jahrgang, Serie, Produktionsland). Schließlich werden die Daten angezeigt, die Du selbst zu Deiner Tasse in der Bestandspflege hinterlegt hast ("Meine Sammlung").

Die Detaildaten einer Tasse sind überall dort verfügbar, wo Du vor dem Namen der Tasse das blaue Icon 🗊 findest.

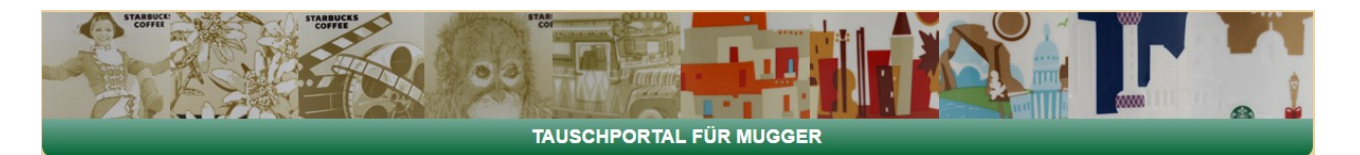

# Meine Übersicht

|                                 | _                      | _                                  | MUG-LISTE                                                  | von > mblass <                                   | _                                              | _                        | P 4      |
|---------------------------------|------------------------|------------------------------------|------------------------------------------------------------|--------------------------------------------------|------------------------------------------------|--------------------------|----------|
| impossible<br>very rare<br>rare | :uncommon<br>:common   | Total: 413                         | besitzt 273                                                | erwartet 8                                       | Sucht 132                                      | tauscht 42               | ? egal 0 |
|                                 | Ihr könnt die URL http | ://mugs.m-blass.de/coll<br>Diese S | ection.php?collection=lco<br>Seite ist allen zugänglich, a | ns&nickname=mblass a<br>auch wenn sie nicht hier | nderen nennen, die Eure V<br>registriert sind. | Vunschliste sehen woller | ۱.       |
|                                 | VOQ\$?                 |                                    | VOQ \$ ?                                                   |                                                  | VOR5?                                          |                          | VOR\$?   |
| ARGENTINA (3)                   |                        | CURACAO(1)                         |                                                            | Ciudad de Mexico                                 | • 🕦 X                                          | SCOTLAND (3)             |          |
| Argentina                       | • 🕦 X                  | Curacao                            | •① X                                                       | Cozumel                                          | • \Lambda 🗴                                    | Edinburgh                | •① X     |
| Buenos Aires                    | •① X                   | CYPRUS(1)                          |                                                            | Culiacan                                         | • A x                                          | Glasgow                  | • 🕦 X    |
| Rosario                         | <b>()</b> x            | Cyprus                             | •① X                                                       | Ensenada                                         | •① x                                           | Scotland                 | •() x    |

Diese Funktion bereitet die Daten, die Du unter "Eigene Sammlung pflegen" eingegeben hast, übersichtlich auf.

Die Seite ist für jedermann sichtbar, man muss also dazu nicht registriert sein. Du kannst den Link

## http://mugs.m-blass.de/collection.php?collection=<Euer Nickname>&collection=<Serie>

an jeden weitergeben. Dieser sieht dann auf einen Blick, welche Tassen Du suchst und welche Du zum Tausch anbietest.

Über das Excel-Symbol ា oben rechts kannst Du diese Liste exportieren,

über das Druckersymbol 🖨 wird aus dieser Liste eine schwarz-weiße Liste ohne Navigation und Bilder, die einfach ausgedruckt werden kann.

|--|

|                | 17 |              |    | - Bet | Service 1                                        |              | and the second second s | U     |                       | and I        |      |    |                 | A.           | Ca) | No. |
|----------------|----|--------------|----|-------|--------------------------------------------------|--------------|----------------------------------------------------------------------------------------------------|-------|-----------------------|--------------|------|----|-----------------|--------------|-----|-----|
|                |    |              |    |       |                                                  |              | ICON                                                                                                    | -List | e (413 icons)         |              |      |    |                 |              |     | 4   |
|                |    |              |    | 1     | •:impossible •:v                                 | very rare    | •1                                                                                                    | rare  | :uncommon             | •:co         | mmon |    |                 |              |     | _   |
|                |    | $\checkmark$ | Q  | 5     |                                                  | $\checkmark$ | 9                                                                                                    | 5     |                       | $\checkmark$ | R    | 4  |                 | $\checkmark$ | R   | 4   |
| ARGENTINA (3)  |    |              |    |       | CURACAO(1)                                       |              |                                                                                                    |       | 🕦 Ciudad de Mexico    | • 170        | 58   | 9  | SCOTLAND (3)    |              |     |     |
| Argentina      | •  | 164          | 76 | 7     | Curacao                                          | • 149        | 77                                                                                                    | 5     | Cozumel               | • 164        | 68   | 7  | Edinburgh       | • 231        | 31  | 10  |
| Buenos Aires   | •  | 157          | 83 | 7     | CYPRUS(1)                                        |              |                                                                                                    |       | 1 Culiacan            | • 7          | 158  | 1  | 1 Glasgow       | • 206        | 38  | 5   |
| Rosario        |    | 121          | 99 | 5     | Oprus                                            | • 213        | 36                                                                                                    | 12    | 🕜 Ensenada            | • 143        | 71   | 10 | Scotland        | • 233        | 33  | 10  |
| ARUBA (1)      |    | 157          | 76 | 4     | <ul> <li>CZECH REPUBLIC</li> <li>Brno</li> </ul> | (4)<br>• 155 | 50                                                                                                    | 12    | Guadalajara           | • 7          | 160  | 1  | SINGAPORE ( 4 ) | 166          | 75  | 7   |
| AUSTRALIA (5)  |    |              |    |       | <ul> <li>Czech Republic</li> </ul>               | • 220        | 45                                                                                                    | 12    | Ouanajuato I          | 126          | 76   | 4  | Singapore II    | 171          | 66  | 6   |
| Australia      |    | 228          | 44 | 13    | 🕥 Ostrava                                        | • 198        | 41                                                                                                    | 10    |                       | 120          | 70   | 4  | Singapore III   | • 231        | 33  | 13  |
| Brisbane       |    | 206          | 44 | 10    | Prague                                           | • 256        | 31                                                                                                    | 17    | 1 Los Cabos           | • 149        | 13   | 8  | Singapore IV    | • 223        | 38  | 13  |
| Gold Coast     |    | 210          | 45 | 12    | DENMARK (3)                                      |              |                                                                                                    |       | 0 Merida              | • 120        | 93   | 0  | SOUTH KOREA (2) |              |     |     |
| Melbourne      |    | 219          | 39 | 11    | Aarhus                                           | • 171        | 60                                                                                                    | 9     | () Mexico             | • 211        | 49   | 14 | A Korea         | 122          | 100 | 2   |
| Sydney         |    | 240          | 37 | 12    | 👔 Copenhagen                                     | • 244        | 49                                                                                                    | 12    | Monterrey             | • 4          | 163  | 1  | Seoul           | 132          | 96  | 6   |
| AUSTRIA (3)    |    |              |    |       | Denmark                                          | • 226        | 49                                                                                                    | 9     | Playa del Carmen      | • 162        | 78   | 7  | SPAIN (8)       |              |     |     |
| Austria        |    | 248          | 42 | 13    | EGYPT (3)                                        |              |                                                                                                    | -     | · 🌔 Puerto Vallarta I | • 9          | 159  | 1  | Alicante        | • 147        | 77  | 6   |
| C Salzburg     |    | 215          | 48 | 12    | 👔 Cairo                                          | • 187        | 67                                                                                                    | 12    | 🕦 Puerto Vallarta II  | • 146        | 73   | 3  | Barcelona       | • 271        | 31  | 15  |
| Nienna         |    | 258          | 42 | 23    | 🚹 Egypt                                          | • 187        | 75                                                                                                    | 15    | Veracruz              | • 118        | 91   | 4  | Madrid          | • 239        | 41  | 15  |
| AZERBAIJAN (1) |    | 70           |    |       | Sharm El Sheikh                                  | • 94         | 132                                                                                                    | 2     | 1 Villahermosa        | • 115        | 97   | 2  | 🕕 Malaga        | • 117        | 88  | 6   |

Eine ähnliche Liste wie die unter "Meine Übersicht". Nur werden hier nicht Deine Daten angezeigt (Besitz, Suche, Tausch), sondern neben dem bereits bekannten Link auf die Tassen-Details () und der HTF-Ampel wird hier angezeigt, wieviele der registrierten Sammler die Tasse besitzen, suchen oder zum Tausch anbieten. Auch hier besteht wieder die Möglichkeit, eine Druckversion anzuzeigen oder die Daten nach Excel zu exportieren.

## Druckbare Tassen-Liste

Diese Funktion führt zu der gleichen Liste, die auch mit dem Druckersymbol bei "Liste aller Tassen" erzeugt werden kann.

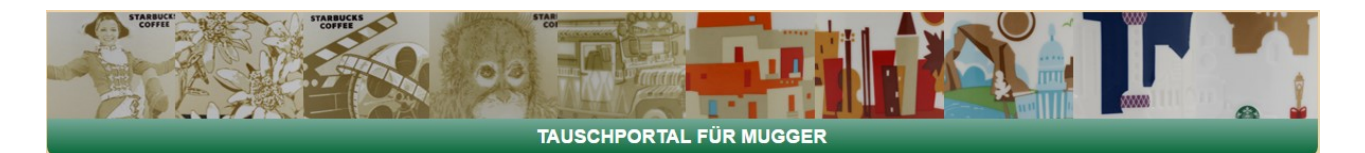

## Trades mit Einzelnen

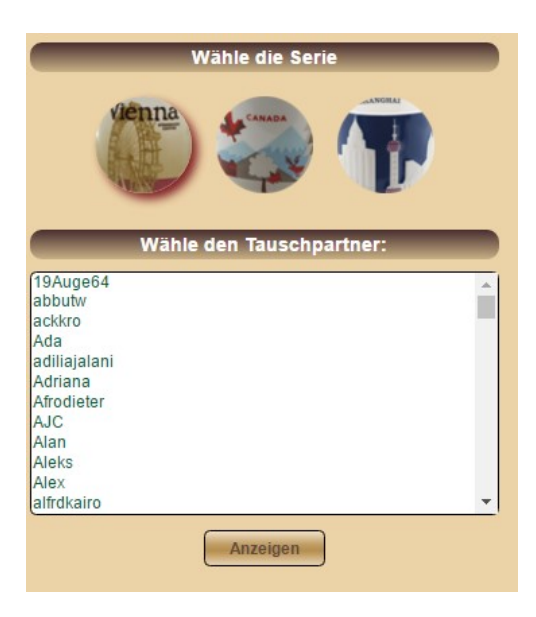

Wenn Du sehen willst, ob es Tauschmöglichkeiten mit einer bestimmten Person gibt (deren Nickname Ihr kennt), ist dies die richtige Funktion.

In der Übersicht hast Du Dich bereits für eine Tassenserie entschieden (durch Klick auf das entsprechende Symbol), hier kann das nochmal geändert werden. Einfach oben auf das Tassensymbol klicken und die Serie (Icon, YAH oder Relief) wird voreingestellt.

Dann muss aus der alphabetisch sortierten Liste der Nickname ausgewählt und auf Anzeigen geklickt werden.

|                     | Kontaktdaten von<br>Bar1982                | Zu den Sammlungen von<br>Bar1982                   |
|---------------------|--------------------------------------------|----------------------------------------------------|
| Nickname:<br>Name:  | Bar1982<br>Barry Plasmans-janssen          | 0                                                  |
| Wohnort:<br>E-Mail: | Nijmegen<br>Barryjanssen17@msn.com         | 3                                                  |
|                     |                                            | <b>(P</b>                                          |
| bietet              | Bar1982<br>folgende Tassen, die Du suchst: | Bar1982<br>sucht folgende Tassen, die Du tauschst: |
| 🕕 USA - Las V       | /egas                                      | 1 POLAND - Gdansk<br>1 SWEDEN - Stockholm          |

Das Ergebnis zeigt zunächst die Kontaktdaten des Ausgewählten und die Links zu seinen Sammlungsübersichten. Im unteren Teil ist zu sehen, dass "Bar1982" eine Tasse anbietet, die ich suche (Las Vegas) und zwei Tassen sucht, die ich anbiete (Gdansk und Stockholm). Über die anzeigte e-Mail-Adresse kann nun Kontakt aufgenommen und ein Tausch vorgeschlagen werden.

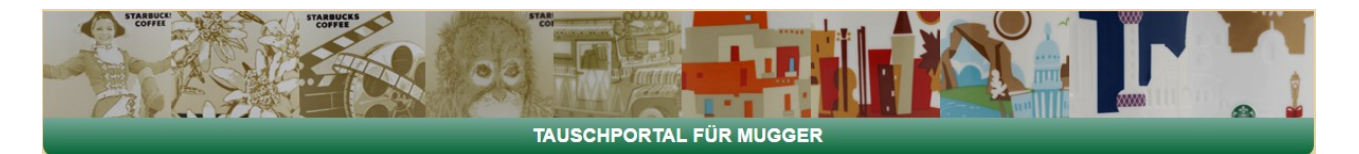

# Trades mit allen

| 2001                 |             |     |
|----------------------|-------------|-----|
| L babsi76            |             | 5   |
| () GERMANY           | Bonn        | х   |
| () GERMANY           | Darmstadt   | х   |
| () GERMANY           | Dresden     | х   |
| () GERMANY           | Freiburg    | х   |
| () GERMANY           | Heidelberg  | х   |
| () GERMANY           | Kiel        | х   |
| () GERMANY           | Mannheim    | х   |
| () GERMANY           | Münster     | х   |
| () GERMANY           | Osnabrück   | х   |
| () GERMANY           | Ruhrgebiet  | х   |
| () GERMANY           | Saarbrücken | х   |
| () SWEDEN            | Stockholm   | х   |
| UNITED ARAB EMIRATES | Dubai       | х   |
| Bar1982              |             | 5 9 |
| O USA                | Las Vegas   | x   |
| O POLAND             | Gdansk      | x   |
| () SWEDEN            | Stockholm   | x   |
| Bertarelli           |             | 5   |
| BRAZII               | Sao Paulo   | x   |
| ENGLAND              | London I    |     |
| GERMANY              | Aachen      | x   |
| GERMANY              | Berlin II   | x   |
| GERMANY              | Bonn        | x   |
| GERMANY              | Darmstadt   | x   |
| () GERMANY           | Dresden     | x   |
| GERMANY              | Freiburg    | x   |
| () GERMANY           | Germany II  | x   |
| () GERMANY           | Hannover    | x   |
| () GERMANY           | Köln        | ×   |

Eine Gesamtübersicht über alle mögliche Tauschoptionen mit allen Registrierten bietet diese Funktion.

Das Ergebnis zeigt, welche Tassen der jeweilige tauscht 🔄 und welche er sucht 🔍

Vor dem jeweiligen Namen findest Du das bekannte Personen-Icon 1. Mit Klick darauf gelangst Du wiederum zu den Kontaktdaten desjenigen. Natürlich bringt Dich ein Klick auf das Tassen-Icon 1 zu den Detaildaten der Tasse.

In der Ergebnisliste siehst Du übrigens auch das gleiche Ergebnis wie aus der vorherigen Funktion "Trades mit Einzelnen". Auch hier wird angezeigt, dass "Bar1982" Las Vegas bietet und Gdansk und Stockholm sucht. Je nachdem, wieviele Tassen man insgesamt anbietet und sucht, kann dies eine durchaus längerer Liste werden, die auch einige Sekunden benötigt, um vollständig angezeigt zu werden.

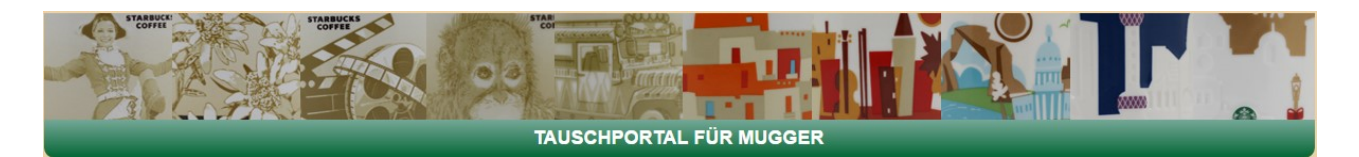

## **Tassensuche**

| Wähle die Serie                                                                                                    |   |
|----------------------------------------------------------------------------------------------------|---|
|                                                                                                    |   |
| Wähle die Tasse:                                                                                                    |   |
| ARGENTINA - Argentina<br>ARGENTINA - Buenos Aires<br>ARGENTINA - Rosario<br>ARUBA - Aruba<br>AUSTRALIA - Australia<br>AUSTRALIA - Brisbane<br>AUSTRALIA - Gold Coast<br>AUSTRALIA - Melbourne<br>AUSTRALIA - Sydney<br>AUSTRALIA - Salzburg<br>AUSTRIA - Salzburg<br>AUSTRIA - Vienna | * |
| <ul> <li>Wer bietet diese Tasse an</li> <li>Wer sucht diese Tasse</li> <li>Zeige</li> </ul>                                                                                                    |   |

Nun gibt es auch den Fall, dass man nicht sehen möchte, was man mit einer bestimmten Person tauschen kann, sondern man möchte sehen, wer eine bestimmte Tasse anbietet oder sucht.

Dazu ist diese Funktion. Nach der Auswahl der Serie (bereits voreingestellt durch den Klick auf der Startseite, hier nochmal änderbar) wird einfach die Tasse gewählt, um die es geht.

Beispiel: Wer bietet Oktoberfest I an?

| Wähle die Tasse:                                                                                                    |   | Ergebnis                                                                                                    |
|----------------------------------------------------------------------------------------------------|---|----------------------------------------------------------------------------------------------------|
| GERMANY - Leipzig<br>GERMANY - Mainz<br>GERMANY - Manheim<br>GERMANY - Munchen<br>GERMANY - Munchen<br>GERMANY - Numberg<br>GERMANY - Oktoberfest II<br>GERMANY - Oktoberfest II<br>GERMANY - Oktoberfest II<br>GERMANY - Oktoberfest II<br>GERMANY - Osnabrück<br>GERMANY - Potsdam<br>GERMANY - Potsdam<br>GERMANY - Ruhrgebiet<br>• Wer bietet diese Tasse an<br>Ver sucht diese Tasse | * | GERMANY - Oktoberfest I wird angeboten von:     Timmi - Timo Holweg - <u>holweg-timo@gmx.de</u> - Germany     Gotffried_Mollenhauer - Ostffried Mollenhauer - <u>klaus.stankowitz@bistum-trier.de</u> - Germany     Kvo - Katin Voss - <u>katros@web.de</u> - Germany     Haoli - dirk heermann - <u>haol@web.de</u> - Germany     Robbie - Rubenzon Dimatulac - <u>thornwreath@gmail.com</u> - Philippines     Tmoochie - Arina Venema - <u>moochie 87@hotmail.com</u> -     Sammeltasse - KM - <u>kleinermuck1264@web.de</u> - Germany     Basti5287 - Sebastian Haederich - <u>Basti-5287@umx.de</u> - Germany     TOTO - Jessie Esparagoza - <u>friess2002@umail.com</u> -:     Idebaltres - gliebattres@umail.com -:     Idebaltres - gliebattres@umail.com - Germany     JanaVictor296 - Jana Evers - <u>Evers_Jana@web.de</u> - Germany |

"Oktoberfest I" auswählen, "wer bietet diese Tasse an" anklicken, "Zeige" klicken.

In der Ergebnisliste siehst Du die Nicknames, Realnamen, e-Mail-Adressen und Länder aller Sammler, die diese Tasse anbieten. Auch hier bietet das Personen-Icon wieder die Möglichkeit, zu weiteren Daten des Sammlers zu gelangen.

Analog muss "Wer sucht diese Tasse" geklickt werden, wenn Du sehen willst, wer eine bestimmte Tasse noch benötigt.

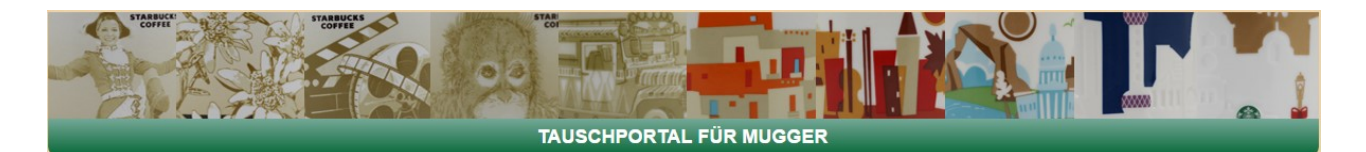

## Mug-Eigenschaften

| Land                 | Grundfarbe         |
|----------------------|--------------------|
| bitte auswählen 🔹    | bitte auswählen 🔹  |
|                      |                    |
| Motivtyp Vorderseite | Motivtyp Rückseite |
| bitte auswählen 🔹    | bitte auswählen 🔹  |
|                      |                    |
| Kontinent            | Thema              |
| bitte auswählen 🔻    | bitte auswählen 🔹  |
|                      |                    |
| HTF                  | Discontinued       |
| bitte auswählen 🔹    | bitte auswählen 🔹  |
|                      |                    |
| Released             | (Fakes bekannt     |
| bitte auswählen 🔻    | bitte auswählen 🔻  |
| Filte                | m                  |

Weniger zur Tauschvorbereitung als vielmehr für Interessierte ist diese Funktion.

Hier kannst Du bestimmte Eigenschaften einstellen und dann werden alle Tassen, die diese Eigenschaften haben, angezeigt. Eigenschaften sind das Land, die Farbe, die Motivtypen (vorne und hinten) der Kontinent, das Tassenthema, (Land, Stadt, Ereignis, Region,...), HTF, nicht mehr produziert (discontinued), Ausgabejahr und Fälschungen bekannt.

Natürlich können alle Eigenschaften kombiniert werden, z. B. alle roten Tassen aus Europa, von denen Fälschungen bekannt sind:

| Land<br>bitte auswählen                                                              | Grundfarbe                                                                                                    |                                                                                                    |
|--------------------------------------------------------------------------------------|----------------------------------------------------------------------------------------------------|----------------------------------------------------------------------------------------------------|
| Motivtyp Vorderseite<br>bitte auswählen   Kontinent Europe HTF bitte auswählen   Fil | Motivtyp Rückseite<br>bite auswahlen    Thema bitte auswahlen    Discontinued bitte auswahlen    Fakes bekannt yes    tern | 6 Treffer<br>Grundfarbe = Red , Kontinent = Europe , Fakes bekannt = yes<br>1 BELGIUM - Antwerp<br>1 GERMANY - Berlin I<br>1 POLAND - Warsaw<br>1 RUSSIA - Moscow<br>1 SPAIN - Spain<br>1 SWITZERLAND - Geneva |
|                                                                                      |                                                                                                    | SKU-Suche                                                                                                    |

| SKU oder Teil der SKU eingeben |
|--------------------------------|
| (110077                        |
| Suche                          |
|                                |

Wenn Ihr z.B. nicht sicher seid, ob ein SKU-Sticker zu Eurer Tasse passt, könnt Ihr mit dieser Funktion suchen, welches die Original-SKU für Eure Tasse ist. Wählt die Serie im linken Teil der Seite und gebt dann die SKU oder einen Teil davon in das Suchfeld ein. Alle Tassen, deren SKU mit der Eingabe übereinstimmen, werden dann angezeigt.

| ()<br>ARGENTINA | Argentina    | 11007797 |
|-----------------|--------------|----------|
| OARGENTINA      | Buenos Aires | 11007798 |

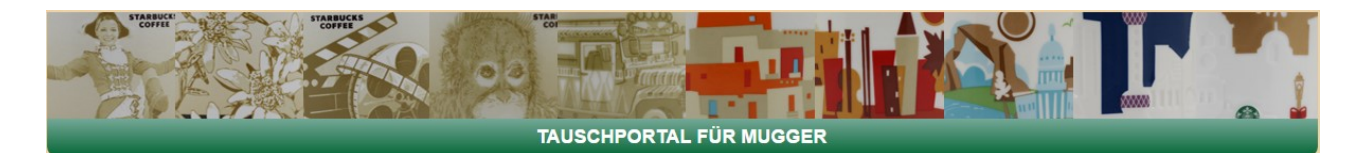

# Discontinued

| Discontinued loops            |
|-------------------------------|
| Discontinued icons            |
|                               |
| ARGENTINA - Rosario           |
| 🕦 📍 BAHRAIN - Bahrain I       |
| 🚯 📍 CANADA - Banff            |
| 🚯 📍 CANADA - Calgary          |
| 🚯 📍 CANADA - Canada           |
| CANADA - Edmonton             |
| CANADA - Montreal             |
| 🕦 📍 CANADA - Niagara Falls    |
| CANADA - Quebec               |
| 1 CANADA - Toronto            |
| CANADA - Vancouver            |
| 🚯 📍 CANADA - Vancouver Island |
| CANADA - Whistler             |
| 1 CROATIA - Zagreb            |
| 🕦 📍 ENGLAND - England I       |
| GERMANY - Bielefeld           |
| GERMANY - Braunschweig        |
| GERMANY - Oktoberfest I       |
| 1 GERMANY - Oktoberfest II    |
| GREECE - Corfu                |

Mit "Discontinued" kannst Du Dir je Serie alle Tassen anzeigen lassen, die nicht mehr produziert werden. Zusätzlich wird auch hier das Tassen-Icon (zu den Detaildaten) und die HTF-Ampel angezeigt.

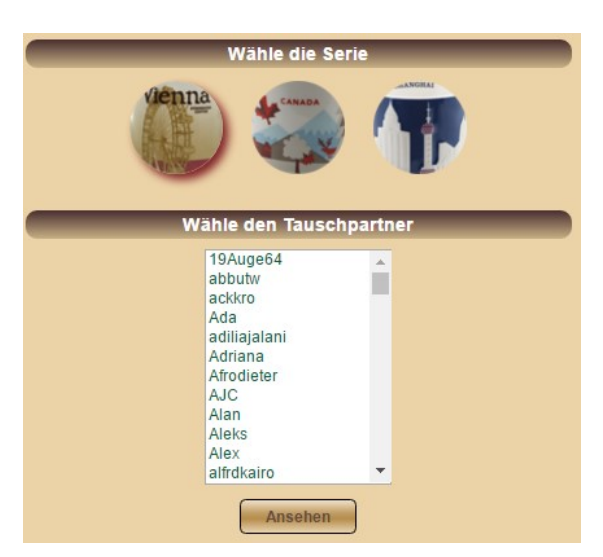

## Andere Sammlungen ansehen

Wie schon bei den Kontaktdaten, kannst Du Dir hier Serie und Nickname auswählen, um Dir die Sammlung eines anderen anzusehen.

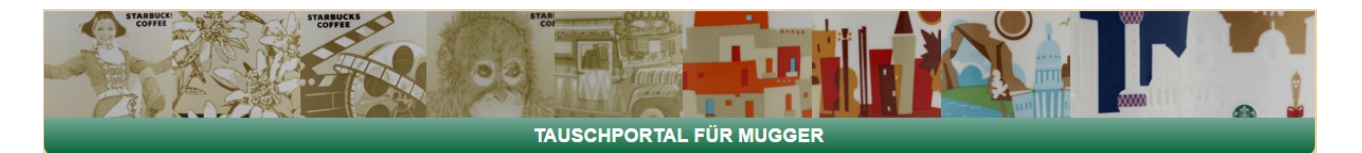

# <u>VHTF / HTF</u>

|                                                                                                    | (V)HTF - MUGS                                                                                |                                                                                                    |                                                                                                    |                                                                                                    |                                                                |                                                                                                    |  |  |  |  |  |
|----------------------------------------------------------------------------------------------------|----------------------------------------------------------------------------------------------|----------------------------------------------------------------------------------------------------|----------------------------------------------------------------------------------------------------|----------------------------------------------------------------------------------------------------|----------------------------------------------------------------|----------------------------------------------------------------------------------------------------|--|--|--|--|--|
|                                                                                                    | le                                                                                           | ons                                                                                                    | ҮАН                                                                                                    | Was bedeutet HTF / VHTF?                                                                                                    |                                                                |                                                                                                    |  |  |  |  |  |
| Unmöglich<br>MEXICO - Cancun I<br>MEXICO - Chihuahua<br>MEXICO - Cuiacan<br>MEXICO - Guadalajara<br>MEXICO - Guadalajara<br>MEXICO - Puerfo Vallarta I<br>MEXICO - Puerfo Vallarta I<br>MEXICO - Zacatecas     | 6 162 1<br>4 160 2<br>7 158 1<br>7 160 1<br>4 163 1<br>9 159 1<br>4 161 2                    | Selien    ARGENTINA - Rosario    CANADA - Banf  CANADA - Calgary  CANADA - Canada  CANADA - Canada  CANADA - Montreal  CANADA - Montreal  CANADA - Nagara Falls  CANADA - Nagara Falls                                                                                                   | ↓         ↓         ↓         ↓         ↓         ↓         ↓         ↓         ↓         ↓         ↓         ↓         ↓         ↓         ↓         ↓         ↓         ↓         ↓         ↓         ↓         ↓         ↓         ↓         ↓         ↓         ↓         ↓         ↓         ↓         ↓         ↓         ↓         ↓         ↓         ↓         ↓         ↓         ↓         ↓         ↓         ↓         ↓         ↓         ↓         ↓         ↓         ↓         ↓         ↓         ↓         ↓         ↓         ↓         ↓         ↓         ↓         ↓         ↓         ↓         ↓         ↓         ↓         ↓         ↓         ↓         ↓         ↓         ↓         ↓         ↓         ↓         ↓         ↓         ↓         ↓         ↓         ↓         ↓         ↓         ↓         ↓         ↓         ↓         ↓         ↓         ↓         ↓         ↓         ↓         ↓         ↓         ↓         ↓         ↓         ↓         ↓         ↓         ↓         ↓         ↓         ↓         ↓         ↓         ↓         ↓         ↓ | Unmöglich •<br>Sehr rar •<br>Rar •                                                                                                    |                                                                | HTF ist die Abkürzung für<br>"Hard To Find",<br>VHTF steht für<br>"Very Hard To Find".<br>Es handelt sich also um Tassen,<br>die nicht mehr in Shops erhältlich<br>sind bzw nicht mehr hergestellt<br>werden ("discontinued").<br>Je nachdem, wieviele Tassen in                                                |  |  |  |  |  |
| Sehr rar  CROATIA - Zagreb GREECE - Corfu MEXICO - Guanajuato I NEW ZEALAND - Auckland NEW ZEALAND - North Island NEW ZEALAND - South Island PORTUGAL - Lisbon PORTUGAL - Portugal I                           | 11 174 1<br>26 160 1<br>11 152 2<br>25 169 1<br>32 157 3<br>21 168 1<br>37 151 2<br>39 150 3 | CANADA - Oublec     CANADA - Toronto     CANADA - Vancouver     CANADA - Vancouver Island     CANADA - Whistler     GERNANY - Braunschweig     GERNANY - Oktoberfest II     INDONESIA - Bali     INDONESIA - Bali     INDONESIA - Jindonesia     INDONESIA - Jindonesia                  | 174 70 11<br>156 94 3<br>159 83 5<br>124 103 2<br>117 100 4<br>161 67 5<br>192 49 6<br>226 43 11<br>216 50 9<br>126 110 4<br>135 100 7<br>95 123 3                                                                                                    | VISHERLANDS - Amsterdam     USA - Epoct I (Disney)     Selten =     CANADA - Canada I     CANADA - Canada I     CANADA - Montreal I     CANADA - Quebec I     USA - Wisconsin I | 22 20 0<br>14 21 2<br>39 12 7<br>27 17 2<br>23 18 1<br>20 14 1 | den Umlaurig gekommen statuer in<br>den Umlaurig gekommen sind, sind sie<br>VHTF (sehr schwer zu finden) oder<br>HTF (schwer zu finden).<br>Hier gibt es 4 Stufen:<br>• Unmöglich (Impossible):<br>discontinued oder nie in den Umlauf<br>gekommen,<br><30 Users bei www.fredorange.com<br>besitzen diese Tasse |  |  |  |  |  |
| Rar<br>BAHRAIN - Bahrain I<br>CHORLAND - England I<br>JAPAN - Sapporo<br>NETHER LANDS - Nimegen I<br>CATAR - Oatar I<br>COATAR - Oatar I<br>CHOSHA - Ciuj Napoca<br>CHUSSIA - Krasnodar I<br>CHUSSIA - Sochi I | 63 131 2<br>68 140 3<br>30 163 4<br>130 76 14<br>42 146 3<br>141 70 9<br>79 100 2<br>87 93 3 | JAPAN - Osaka     JAPAN - Tokyo     JAPAN - Tokyo     MALAYSIA - Kuala Lumpur     MALAYSIA - Penang     MALAYSIA - Sabah     PHILIPPINES - Boracay 1     PHILIPPINES - Boracay 1     PHILIPPINES - Manial     PHILIPPINES - Manial     PHILIPPINES - Manial 1     PHILIPPINES - Manial 1 | $\begin{array}{cccccccccccccccccccccccccccccccccccc$                                                                                                    | Relief<br>Unmöglich •<br>Sehr rar •                                                                                                    |                                                                | Sehr rar (Very rare):<br>discontinued oder nie in den Umlauf<br>gekommen,<br><100 Users bei www.fredorange.com<br>besitzen diese Tasse     Rar (Rare):<br>discontinued oder nie in den Umlauf<br>gekommen,<br><250 Users bei www.fredorange.com<br>besitzen diese Tasse     Solten (Incommon):                  |  |  |  |  |  |

VHTF / HTF gibt für alle drei Serien (Icons, YAH, Relief) die schwer und sehr schwer zu findenden Tassen aus. Neben dem Link zu den Tassen-Details, der Sortierung nach "unmöglich", "sehr rar", "rar" und "selten" wird auch angezeigt, wieviele der Sammler diese Tasse besitzen, suchen oder gar tauschen.

## Größte Sammlungen

| -  | Sabah hilippine | Liege<br>Icons ( | Brno<br>413) | Berlin    | England |    | *                    | YAH (86 | <b>.</b> | ii.   | #       |    |             | Relief (12 | 2)      |       |        |
|----|-----------------|------------------|--------------|-----------|---------|----|----------------------|---------|----------|-------|---------|----|-------------|------------|---------|-------|--------|
| ŧ  | Nickname        | besitz           | t) erwart    | tet sucht | tauscht | ŧ  | Nickname             | besitzt | erwartet | sucht | tauscht | ø  | Nickname    | besitzt e  | rwartet | sucht | auscht |
| 1  | 1 Boon          | 412              | 1            | 0         | 6       | 1  | Lasbay               | 86      | 0        | 0     | 7       | 1  | Denmar2014  | 122        | 0       | 0     | 0      |
| 2  | 1 argic         | 411              | 1            | 1         | 9       | 2  | I KNN                | 86      | 0        | 0     | 0       | 2  | \$ bst0002  | 122        | 0       | 0     | 13     |
| 3  | 1 nequissimus   | 411              | 2            | 0         | 18      | 3  | Tinangkai            | 86      | 0        | 0     | 0       | 3  | 1 Boon      | 119        | 3       | 0     | 0      |
| 4  | I Tinangkai     | 402              | 2            | 9         | 1       | 4  | & CARINA             | 86      | 0        | 0     | 4       | 4  | 1 moochie   | 114        | 5       | 3     | 13     |
| 5  | Denmar2014      | 400              | 0            | 5         | 7       | 5  | 1 tizzy101           | 84      | 0        | 2     | 3       | 5  | 1 Tinangkai | 113        | 9       | 0     | 0      |
| 6  | 4 dustinwang    | 399              | 0            | 13        | 0       | 6  | 1 Alan               | 84      | 0        | 0     | 0       | 6  | Iindandre 1 | 91         | 12      | 19    | 0      |
| 7  | Sisyphus        | 398              | 0            | 16        | 12      | 7  | 1 Lilanae            | 84      | 0        | 2     | 0       | 7  | 1 Lilanae   | 83         | 7       | 32    | 0      |
| 8  | 1 KNN           | 397              | 1            | 14        | 0       | 8  | 1 Ray                | 84      | 0        | 2     | 0       | 8  | 1 Alan      | 76         | 0       | 0     | 0      |
| 9  | Chuongacmvn     | 396              | 0            | 0         | 20      | 9  | the_moose            | 84      | 0        | 0     | 35      | 9  | 1 casbay    | 76         | 1       | 5     | 3      |
| 10 | Mannie          | 394              | 2            | 9         | 10      | 10 | ) 🌡 tiffstark13      | 84      | 0        | 0     | 10      | 10 | Kikaylyn    | 60         | 0       | 0     | 0      |
| 11 | tizzy101        | 394              | 0            | 16        | 51      | 11 | l 🎩 joseluisdelgadol | 83      | 3        | 0     | 2       | 11 | Sandra      | 58         | 4       | 4     | 2      |
| 12 | Ronald71        | 394              | 6            | 17        | 61      | 12 | 2 🎩 argic            | 83      | 0        | 2     | 0       | 12 | Blackcat    | 55         | 1       | 15    | 0      |
| 13 | Sylta8          | 393              | 0            | 21        | 0       | 13 | 3 LeonvandenBrink    | 82      | 1        | 3     | 6       | 13 | dustinwang  | 55         | 0       | 0     | 0      |
| 14 | 1 Mina          | 392              | 1            | 9         | 0       | 14 | 1 1 m0welsh          | 81      | 0        | 0     | 0       | 14 | & Rayson    | 54         | 2       | 66    | 16     |

Eine kleine Rangliste. Je Serie werden die Sammlungen nach "besitze" sortiert ausgegeben. Der eigene Eintrag ist in rot dargestellt.

| 35 🌡 d1cola            | 39 | 7 | 0  | 0 | 35 🛿 YuyuMan 🛛 🖇  |
|------------------------|----|---|----|---|-------------------|
| 36 🌡 Arvi              | 38 | 4 | 45 | 3 | 36 🌡 mblass 🤤     |
| 37 I Claudia76         | 36 | 0 | 0  | 0 | 37 🌡 nici82 🛛 🖇   |
| 38 💄 ciel              | 34 | 1 | 0  | 0 | 38 I m0welsh 8    |
| 39 🎩 tina              | 33 | 0 | 0  | 0 | 39 🌡 Ipkonos 🛛 🖇  |
| 40 I Andre             | 32 | 0 | 0  | 0 | 40 4 tizzy101 8   |
| 41 Iadyb               | 31 | 0 | 22 | 4 | 41 soliver78      |
| 42 💄 Gecko             | 29 | 0 | 0  | 0 | 42 🖡 Tangmo 📅     |
| 43 Ipkonos             | 28 | 0 | 58 | 0 | 43 I Tassen_Willi |
| 44 <sup>1</sup> mblass | 28 | 0 | 58 | 1 | 44 & Robert 7     |
| 45 Scboer              | 28 | 8 | 32 | 2 | 45 4 MellyPatrick |
| 46 Byoucha1            | 25 | 0 | 0  | 1 | 46 🛿 tina 🤅       |

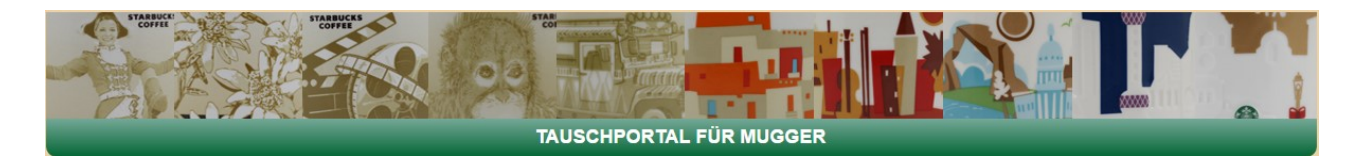

# <u>Voting</u>

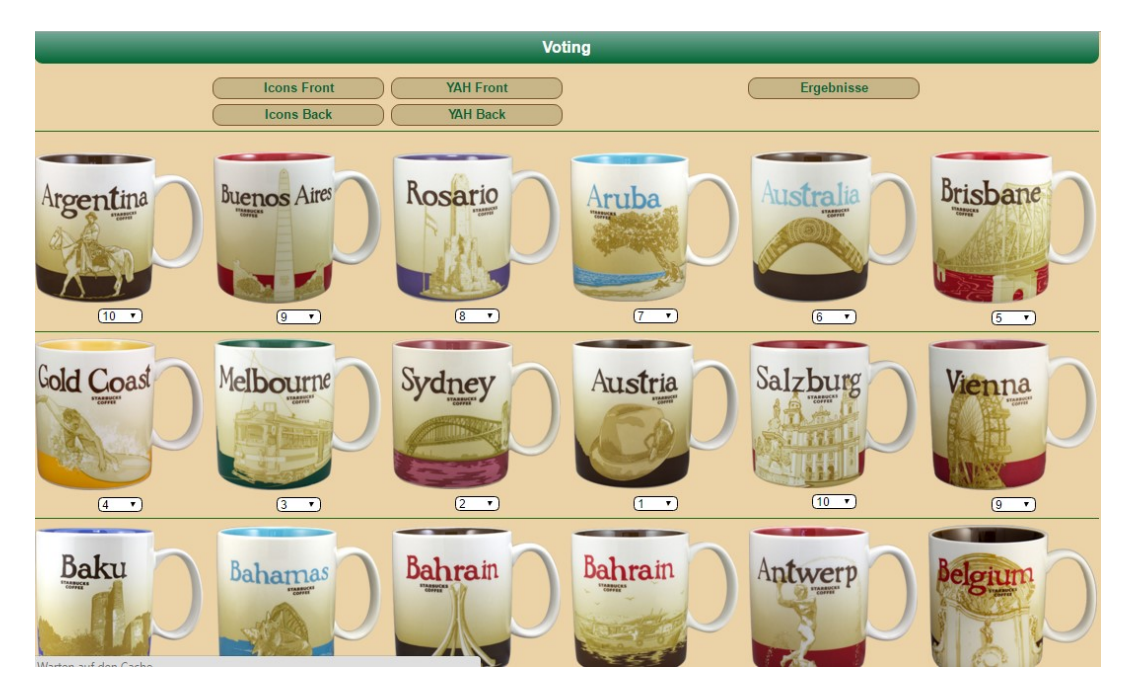

Bei dieser Funktion geht es darum, das Aussehen der Tassen zu bewerten.

Im oberen Teil könnt Ihr die Serie und Vorder-/Rückseite auswählen, die Ihr bewerten wollt. Der Link ganz rechts führt zu den Ergebnissen.

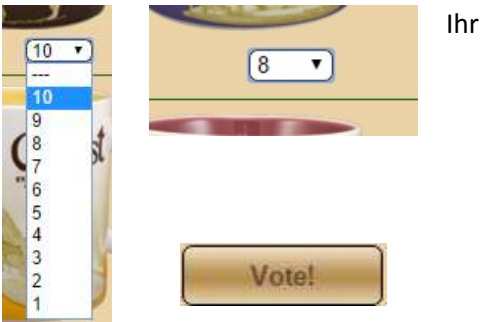

#### Ihr könnt

- entweder je Tasse das Auswahlfeld anklicken und einen Wert wählen
- oder das ein Auswahlfeld markieren (es hat dann einen blauen Rahmen), den Zahlenwert per Tastatur eingeben und mit der Tabulatortaste zum nächsten Auswahlfeld gelangen.

Natürlich müssen nicht alle bewertet werden.

Zum Schluß wie üblich am Seitenende auf "Vote!" klicken und die Bewertungen werden gespeichert.

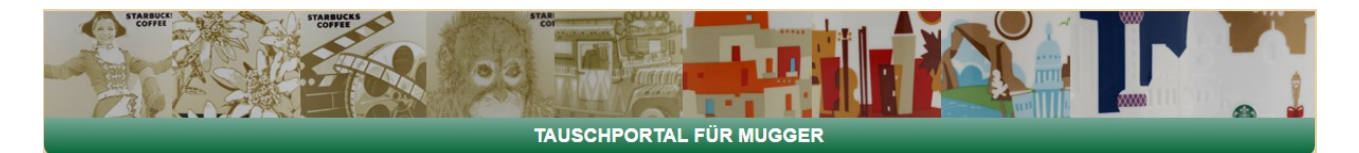

# Voting-Ergebnisse

|                                                                                                 |                                                                                                | VOTING-ERGEBNISSE                                                                               |                                                                                               |                                                                                                    |
|-------------------------------------------------------------------------------------------------|------------------------------------------------------------------------------------------------|-------------------------------------------------------------------------------------------------|-----------------------------------------------------------------------------------------------|----------------------------------------------------------------------------------------------------|
| lcons Front                                                                                     | Icons Back                                                                                     | YAH Front                                                                                       | YAH Back                                                                                      |                                                                                                    |
| 1. Platz                                                                                        | 2. Platz                                                                                       | 3. Platz                                                                                        | 4. Platz                                                                                      | 5. Platz                                                                                                    |
| Argentina<br>ARGENTINA<br>Dagentina<br>DuoU1                                                    | AUSTRIA<br>0 Salzburg<br>10.00/1                                                               | GERMANY<br>Derini II<br>1000/1                                                                  | ARGENTINA<br>9.00/1                                                                           | AUSTRIA<br>9 Vienna<br>900/1                                                                                                    |
| GERMANY<br>OBERINA<br>900/1                                                                     | MALAYSIA<br>Sabah<br>9 Sabah<br>9.00/1                                                         | Rosario<br>ARGENTINA<br>0 Rosario<br>8.00/1                                                     | AZERBAUAN<br>Boku<br>BoxU                                                                     | APUBA<br>APUBA<br>O Anuba<br>7.00/1                                                                                                    |
| 11. Platz<br>BAHAMAS<br>O Bahamas<br>7.00/1<br>(6. Platz<br>AUSTRALIA<br>O Gold Coast<br>4.00/1 | (2. Platz<br>AUSTRALIA<br>O Australia<br>6.00/1<br>(7. Platz<br>BELGIUM<br>O Antwerp<br>4.00/1 | (3. Platz<br>BAHRAN<br>Ø Bahrain I<br>6.00/1<br>(8. Platz<br>AUSTRALIA<br>Ø Melbourne<br>3.00/1 | (4. Platz<br>AUSTRALIA<br>O Brisbane<br>5.00/1<br>(9. Platz<br>BELGIUM<br>O Belgium<br>3.00/1 | 15. Platz           BAHRAIN           Ø Bahrain II           5.0011           20. Platz           AUSTRALIA           Ø Sydney           2.0011 |
| 21. Platz<br>AUSTRIA<br>0 Austria<br>1.00/1                                                     |                                                                                                |                                                                                                 |                                                                                               |                                                                                                    |

Unter Voting-Ergebnisse seht Ihr die Ergebnisse aller Votings.

Für die beliebtesten 10 Tassen wird das Bild angezeigt, für alle jeweils das Land, die Stadt, der Punktedurchschnitt, die Anzahl der Votings und der Link zur Detailseite.

Auch hier kann wieder im oberen Teil die Serie ausgewählt werden, von der Ihr die Ergebnisse sehen möchtet.

In der Detailseite einer Tasse wird deren Voting-Ergebnis (jeweils für Vorder- und Rückseite) nun auch angezeigt:

| Fakes bekannt               | no     |      |   |  |
|-----------------------------|--------|------|---|--|
| Votings (Schnitt *** Votes) | Front: | 8.00 | 1 |  |
|                             | Back:  | 0    | 0 |  |

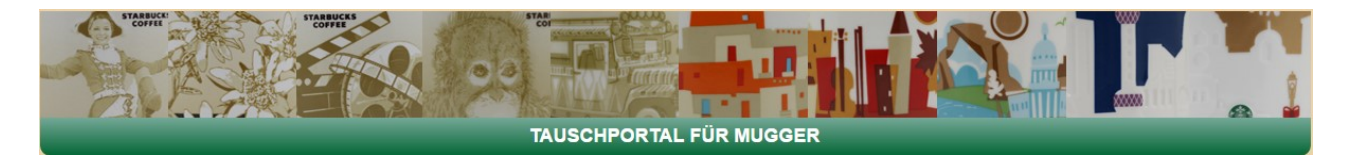

# Druckbare Demi-Liste

Für Icons und Relief steht jeweils eine PDF-Datei mit allen verfügbaren Demi-Tassen zum Download bereit. Demis sind jedoch nicht Bestandteil der Datenbank und somit nicht pflegbar.

# Fake Guide

Ebenfalls für Icons und Relief steht jeweils eine Information über Fälschungen zur Verfügung. Es handelt sich um einen externen Link, den ich nicht verantworte, der aber für Tauschaktionen oder Einkäufe bei Online-Auktionen eine sehr wertvolle Hilfe sein kann.